### 出願の方法

#### [インターネットで出願]と「本校指定の願書で出願]の2つの方法から選択できます。

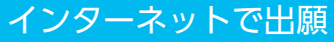

インターネット出願に関するお問い合わせ先 0120-71-1305 (総合入学案内係)

# STEP1 入力前の準備

**顔写真データ**を用意(スマートフォン·デジタルカメラで撮影したデータ) ※3ヶ月以内に撮影されたもの (上半身・正面・脱帽・屋内で撮影、サイズは5MB以内) ※右のイメージ図と同じ、もしくは近い構図で撮影すること ▶▶▶ (顔や頭部分が切れている場合は再提出が必要)

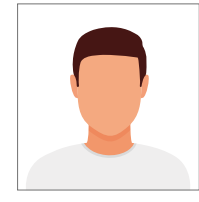

### STEP2 スマートフォンかパソコンで、下記の URL にアクセス

https://www.syutsugan.net/tsuji\_tokyo

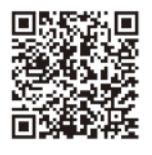

#### STEP3 インターネット出願ページへログイン

ご注意 氏名で常用漢字以外の文字(例:高、柳、祏、﨑、瀨など)を入力すると、検定料納入で ください エラーになります。常用漢字を当てるか、カタカナで入力しなおしてください。

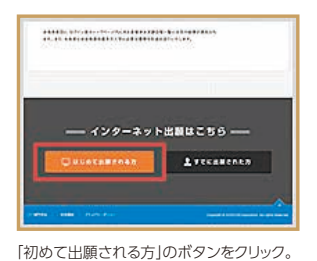

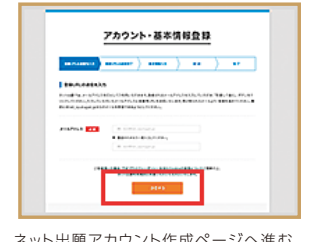

ネット出願アカウント作成ページへ進む。 メールアドレスを入力して「送信する」を

#### STEP4 出願登録 ※出願期間内のみ入力できます

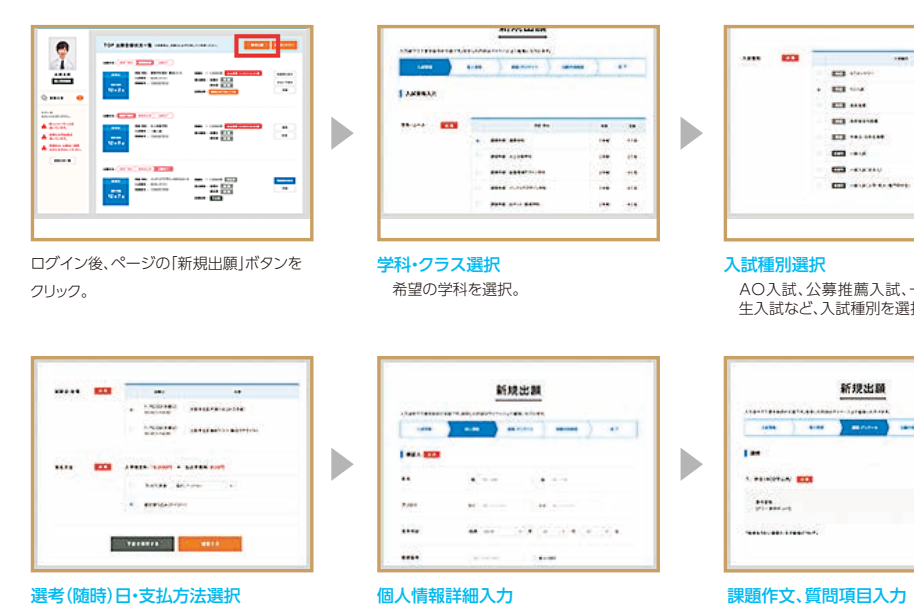

1 コンビニ決済 2 銀行振込(ペイジー) 生年月日や学歴などを入力。 3 クレジット払い から支払方法を選択。

|     | ·                       |
|-----|-------------------------|
|     |                         |
|     | E3                      |
| · • | E3                      |
|     |                         |
|     | - CD - 604 840          |
|     | CO - enablish to grades |
|     |                         |
| _   |                         |
|     |                         |
|     |                         |
| 入試  | <b>連別選択</b>             |
| ۸.  | 1 당 시首批蒂 1 당 _ 60 1 당 . |
| A   |                         |

アカウント・基本情報登録

24124 818818417484

入力したメールアドレスに届く「ネット出願ア

カウント登録確認」メール内にある、確認用 URLをクリックして登録を完了させる。

入試、留学 生入試など、入試種別を選択。

| 0123380 | 5850-6 | 新規出職 |           | ×简 |
|---------|--------|------|-----------|----|
|         |        |      | <br>7     | 11 |
| -       |        |      |           |    |
|         | -      |      |           |    |
|         |        |      | Course of |    |
|         |        |      |           |    |

画面の指示に従って、課題作文や 質問項日を入力(または選択)。

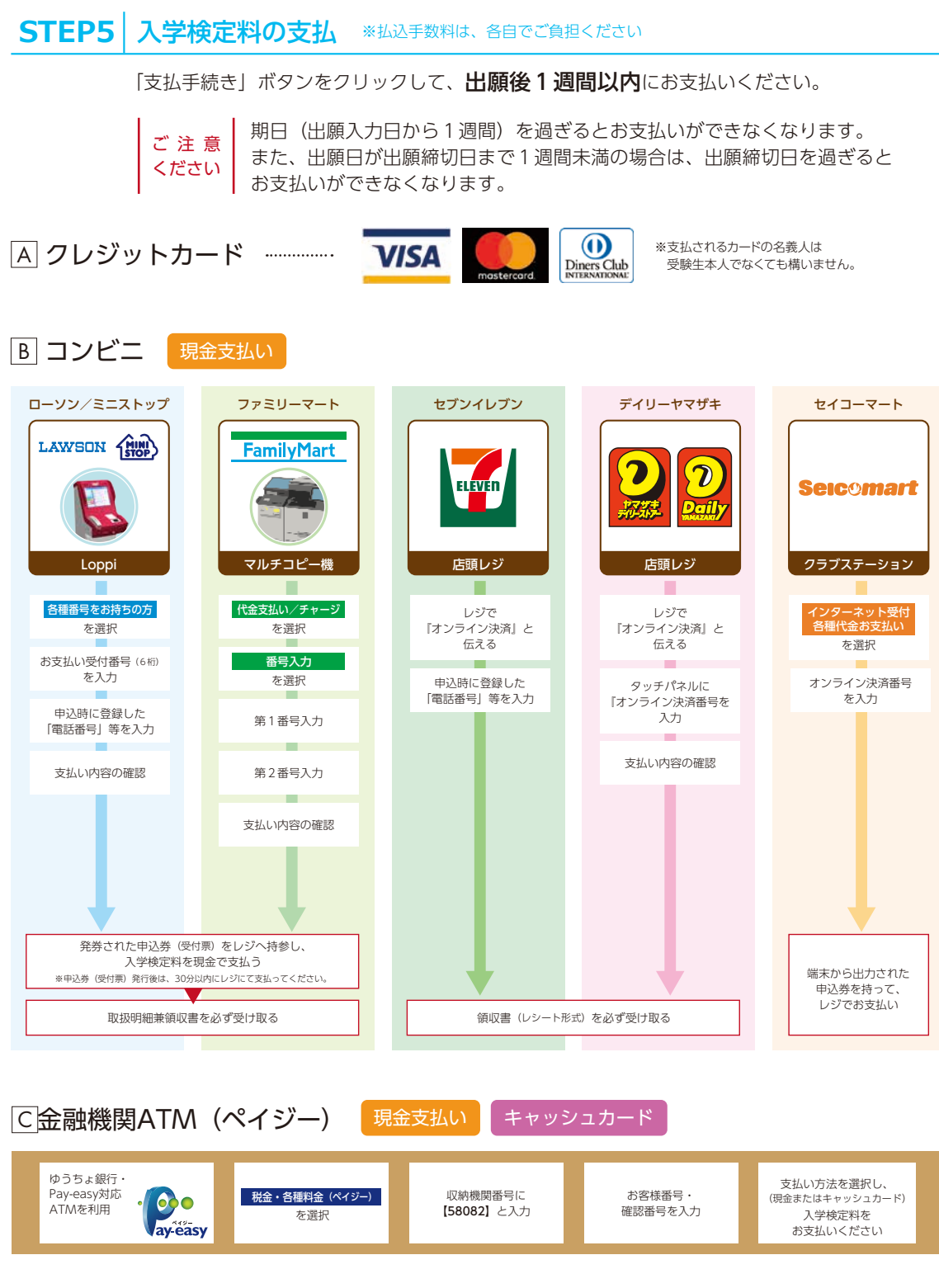

## STEP6 出願後1週間以内に、入試区分に応じた出願書類 (願書・課題作文以外)を提出 (簡易書留)

| AO入試   | P10 ■出願書類 | <ul> <li>4 を提出</li> <li>3・4 を提出</li> </ul> | 提出先                           |
|--------|-----------|--------------------------------------------|-------------------------------|
| 公募推薦入試 | P11 ■出願書類 |                                            | 〒184-0015<br>東京都小全世市貫世北町/-1-1 |
| 一般入試   | P12 ■出願書類 | 頁 <mark>4</mark> を提出                       | <b>辻調理師専門学校 東京 入学事務係</b>      |

※巻末添付の出願用封筒の利用可